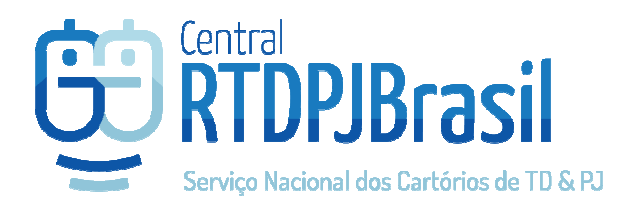

## Central RTDPJBrasil

Solicitação e registro

Parceria com:

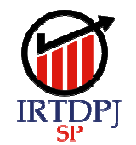

Instituto de Registro de Títulos e Documentos e Civil de Pessoas Jurídicas do Estado de São Paulo

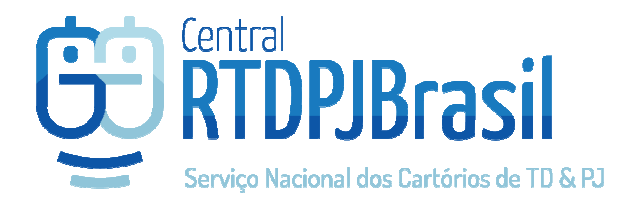

## Solicitação de registro de documento/arquivo

1) Acesse a Central RTDPJ-SP e a partir do menu SERVIÇOS selecione a opção Solicitação de registro de documento/arquivo

| IRTDE  | Instituto de Registro d<br>e Civil de Pessoas Jurídic<br>J |                      |      |  |  |
|--------|------------------------------------------------------------|----------------------|------|--|--|
| Νίςιο  | 😂 serviços                                                 | 🛔 MINHA (            |      |  |  |
|        | 😂 Meus Protoco                                             | los                  | г.   |  |  |
| OLICIT | SAssinatura de Documentos                                  |                      |      |  |  |
|        | 😂 Coletar Assinatura                                       |                      |      |  |  |
|        | 😂 Autenticação de Livros                                   |                      |      |  |  |
|        | 😂 Novo Pedido (                                            | de Registro          |      |  |  |
|        | 😂 Envio de Notificação                                     |                      |      |  |  |
|        | Solicitação de<br>Documentos/Arq                           | Registro de<br>uivos | eser |  |  |
|        | Consulta Aute<br>Certidão / Registr                        | nticidade<br>o       | D    |  |  |

2) Selecione o(s) arquivo(s) que deseja enviar para registro

SOLICITAÇÃO DE REGISTRO DE DOCUMENTOS/ARQUIVOS ETAPA 1 DE 2

| 1 Arquivos                                                                                                    | 2 Recibo                                                                                                    |
|----------------------------------------------------------------------------------------------------|----------------------------------------------------------------------------------------------------|
| Apresentante Rudrigo Curha Rinho d<br>Destino Capital-SP II<br>Selecione documentos para registro Escolher arquivos Ne | Al 300 PC 40<br>Você pode enviar mais de 1 arquivo de<br>uma vez.<br>Terior-SP<br>Cada documento será convertido em um<br>pedido na Central RTDPJ-SP e analisado<br>de forma independente. |
| Avançar >                                                                                                    |                                                                                                    |

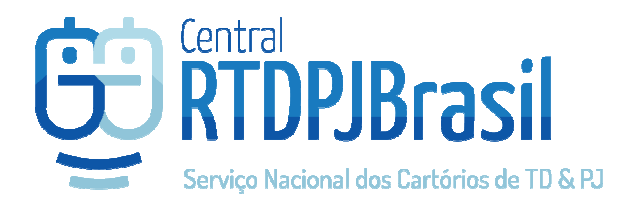

3) O documento deve ser um arquivo PDF.

Se o documento já estiver com pelo menos 1 assinatura eletrônica, já é possível Avançar e concluir o pedido.

A Central RTDPJ-SP criará 1 pedido para cada arquivo anexado após clicar em Avançar. Aí é só aguardar que o cartório que recepcionará o documento analise e lhe informe o orçamento.

Você será informado por um e-mail quando o orçamento for informado pelo cartório.

| Selecione documentos para reg | Escolher arquivos Nenhun     | n arquivo selecionado     | pedido na Central RTDPJ-SP e analisado<br>de forma independente. |                          |
|-------------------------------|------------------------------|---------------------------|------------------------------------------------------------------|--------------------------|
| Assinaturas                   | 🖪 ClientArquive.pdf possui 4 | assinatura(s)             |                                                                  | Q Visualizar Assinaturas |
|                               | CPF Nome                     |                           | E-mail                                                           | Ordem                    |
|                               |                              | Nenhuma                   | assinatura adicionada                                            |                          |
|                               |                              | Adicione todas as pessoas | s que deverão assinar o document                                 | to                       |
|                               | CPF/CNPJ<br>Nome             |                           | E-mail                                                           |                          |
|                               |                              | + Adicionar assinatura    |                                                                  |                          |
|                               |                              |                           |                                                                  |                          |
|                               |                              |                           |                                                                  |                          |
| V                             | Avançar >                    |                           |                                                                  |                          |

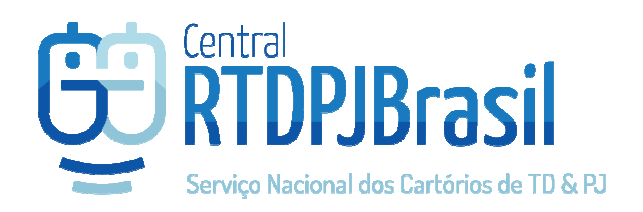

4) Se o documento não possuir ao menos 1 assinatura eletrônica válida, será preciso preencher os dados da pessoa que deve assinar o documento e clique em +ADICIONAR ASSINATURA para incluir essa pessoa à lista.

| Selecione documento    | Escolher arquivos No                                      | nhum arquivo selecionado                                             |                                |       |  |  |  |
|------------------------|-----------------------------------------------------------|----------------------------------------------------------------------|--------------------------------|-------|--|--|--|
| Assinaturas            | D 119768_20190                                            | 718_2via.pdf possui 0 assinat                                        | tura(s)                        |       |  |  |  |
|                        | CPF                                                       | Nome                                                                 | E-mail                         | Ordem |  |  |  |
|                        | Nenhuma assinatura adicionada                             |                                                                      |                                |       |  |  |  |
|                        |                                                           | Adicione todas as pessoa<br>OPF/CNPJ<br>Nome<br>Adicionar assinatura | as que deverão assinar o docum | ento  |  |  |  |
|                        | Avançar >                                                 |                                                                      |                                |       |  |  |  |
| Assinaturas 🛛 🗋 1      | 19768_20190718_2                                          | 2via.pdf possui <b>0 assinatura</b>                                  | a(s)                           | Î     |  |  |  |
| СР                     | F N                                                       | ome                                                                  | E-mail                         | Ordem |  |  |  |
| $\rightarrow$          | 03.309.167-84                                             | fiedrige                                                             | radrigu@fps.com.br             | 1     |  |  |  |
|                        | Adicione todas as pessoas que deverão assinar o documento |                                                                      |                                |       |  |  |  |
|                        | CPF/CN                                                    | Pj                                                                   |                                |       |  |  |  |
|                        | Non                                                       | ne                                                                   | E-mail                         |       |  |  |  |
| + Adicionar assinatura |                                                           |                                                                      |                                |       |  |  |  |

5) Após preencher os dados da pessoa que assinará o documento, basta clicar em AVANÇAR para concluir seu pedido.

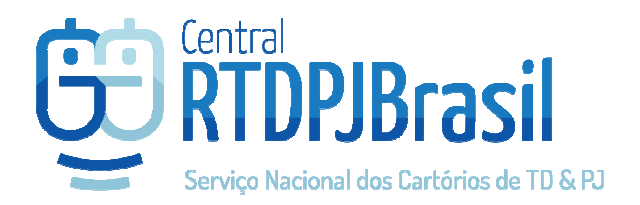

6) Será exibido o comprovante do pedido

| 2 Recibo                                                                                                    |
|----------------------------------------------------------------------------------------------------|
|                                                                                                    |
| stituto de Registro de Títulos e Documentos e Civil de Pessoas Jurídicas do Estado de São<br>Paulo<br>Rua XV de Novembro nº 251, 2º andar<br>Centro - São Paulo/SP<br>CNPJ: 06.035.619/0001-18<br>Telefone: (011)3248-1046 |
| DPJ do Estado de São Paulo                                                                                                    |
| <b>2401023569</b> Data de Envio: 24/07/2019                                                                                                    |
|                                                                                                    |

7) Nesse caso, a Central RTDPJ-SP criará 2 pedidos que podem ser acompanhados pelo menu SERVIÇOS > MEUS PROTOCOLOS. Um dos pedidos será o pedido de registro, porém este estará na situação "AGUARDANDO COLETA DE ASSINATURAS" e o outro pedido será apenas para realizar essa coleta de assinatura(s) para o documento que foi anexado (e que não está assinado)

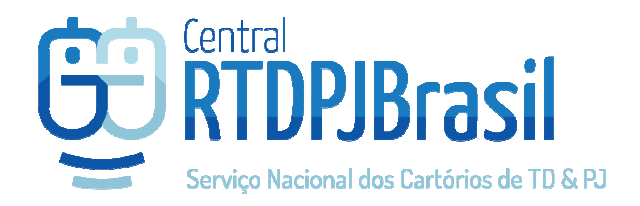

- 8) O pedido para coleta de assinatura já poderá ser pago. O pedido de registro não será analisado até que a assinatura seja realizada no documento.
  - Após o pagamento do pedido de coleta, o documento fica disponível para ser assinado no acesso do *usuário que foi indicado para assinar o documento* através do menu SERVIÇOS > ASSINATURA DE DOCUMENTOS
  - b. O certificado precisa ser padrão ICP-Brasil

| Instituto de Registro de<br>e Civil de Pessoas Jurídica: |                                  |                      |      |  |
|----------------------------------------------------------|----------------------------------|----------------------|------|--|
| B INÍCIO                                                 | 😂 SERVIÇOS                       | 🔺 MINHA CO           | ATAC |  |
|                                                          | 😂 Meus Protoco                   | los                  |      |  |
| ⊗ ASSINA'                                                | 😂 Assinatura de Documentos       |                      | PA 1 |  |
|                                                          | 😂 Coletar Assinatura             |                      |      |  |
|                                                          | 😂 Autenticação de Livros         |                      |      |  |
|                                                          | 😂 Novo Pedido (                  | de Registro          |      |  |
|                                                          | 😂 Envio de Notif                 | îcação               |      |  |
|                                                          | 😂 Envio de Notif                 | îcação em Lote       |      |  |
| Selecione                                                | Solicitação de<br>Documentos/Arq | Registro de<br>uivos |      |  |
| Se Consulta Autenticidade                                |                                  |                      |      |  |

| SASSINATURA DE DOCUMENTOS - ETAPA 1 DE 2 |  |             |                  |                     |  |  |
|------------------------------------------|--|-------------|------------------|---------------------|--|--|
| 1 Assinatura                             |  |             | 2                | 2 Finalização       |  |  |
| Selecione o documento para assinatura    |  | Documento   | Protocolo        | Solicitante         |  |  |
|                                          |  | Lownload    | 2019070209533298 | Rodrigo Cunha Pinho |  |  |
|                                          |  | La Download | 2019070209532826 | Rodrigo Cunha Pinho |  |  |

- 9) Após a assinatura do documento, ele será automaticamente anexado ao pedido do registro que está aguardando a(s) assinatura(s) e será encaminhado para o cartório para análise do documento e informação do orçamento.
- 10) A Central RTDPJ-SP enviará um e-mail para você quando o orçamento estiver disponível para pagamento